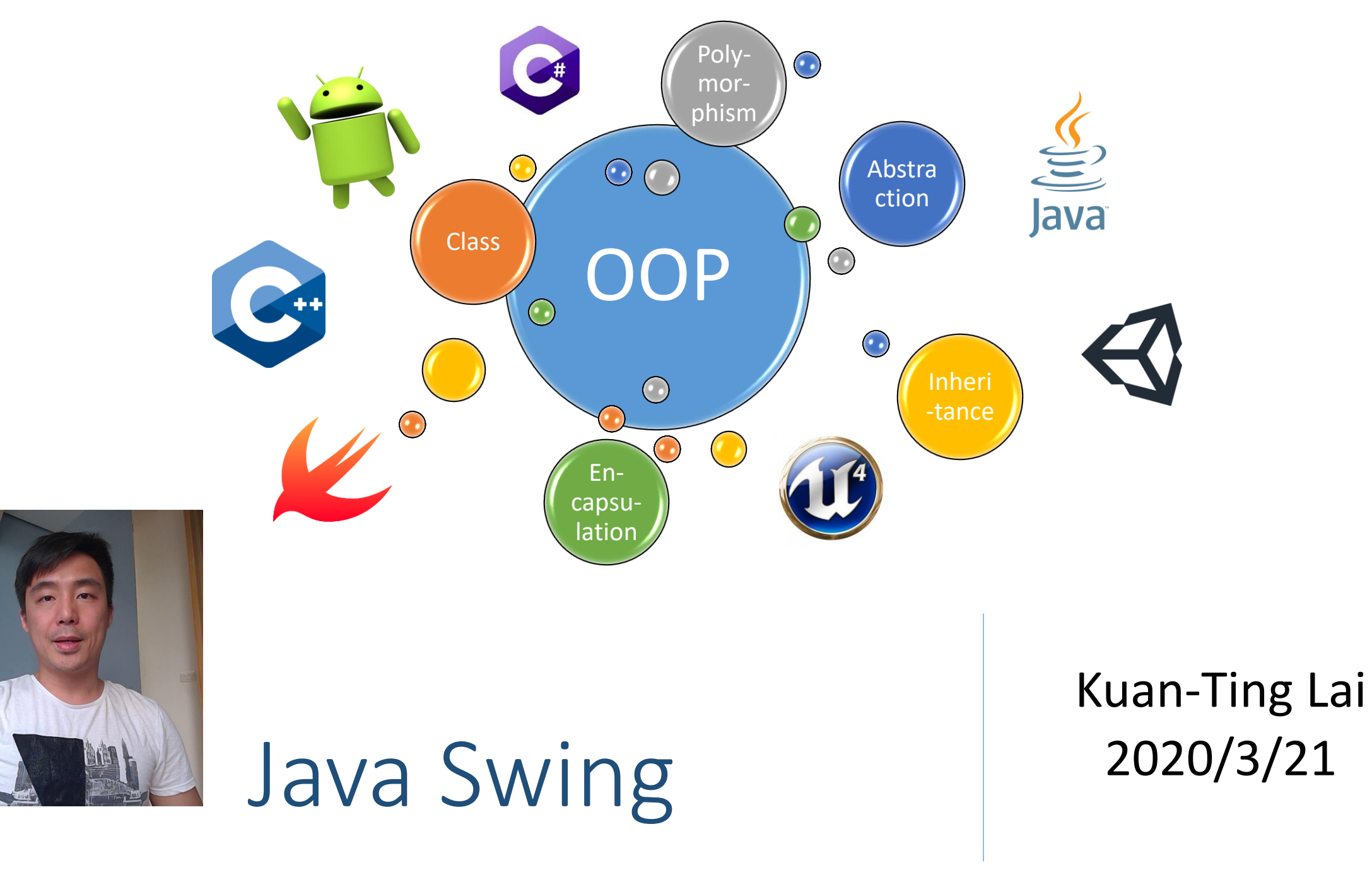

### Java Swing

- Used to create Window-based applications
- Part of Java Foundation Classes (JFC)
- Platform-independent
- Follow MVC design pattern

# Model-View-Controller (MVC)

- Most common GUI design pattern
- Model
  - Manage the data.
- View
  - Visualize the data, e.g. chart, diagram or table
- Controller
  - Accepts input and converts it to commands for the model or view

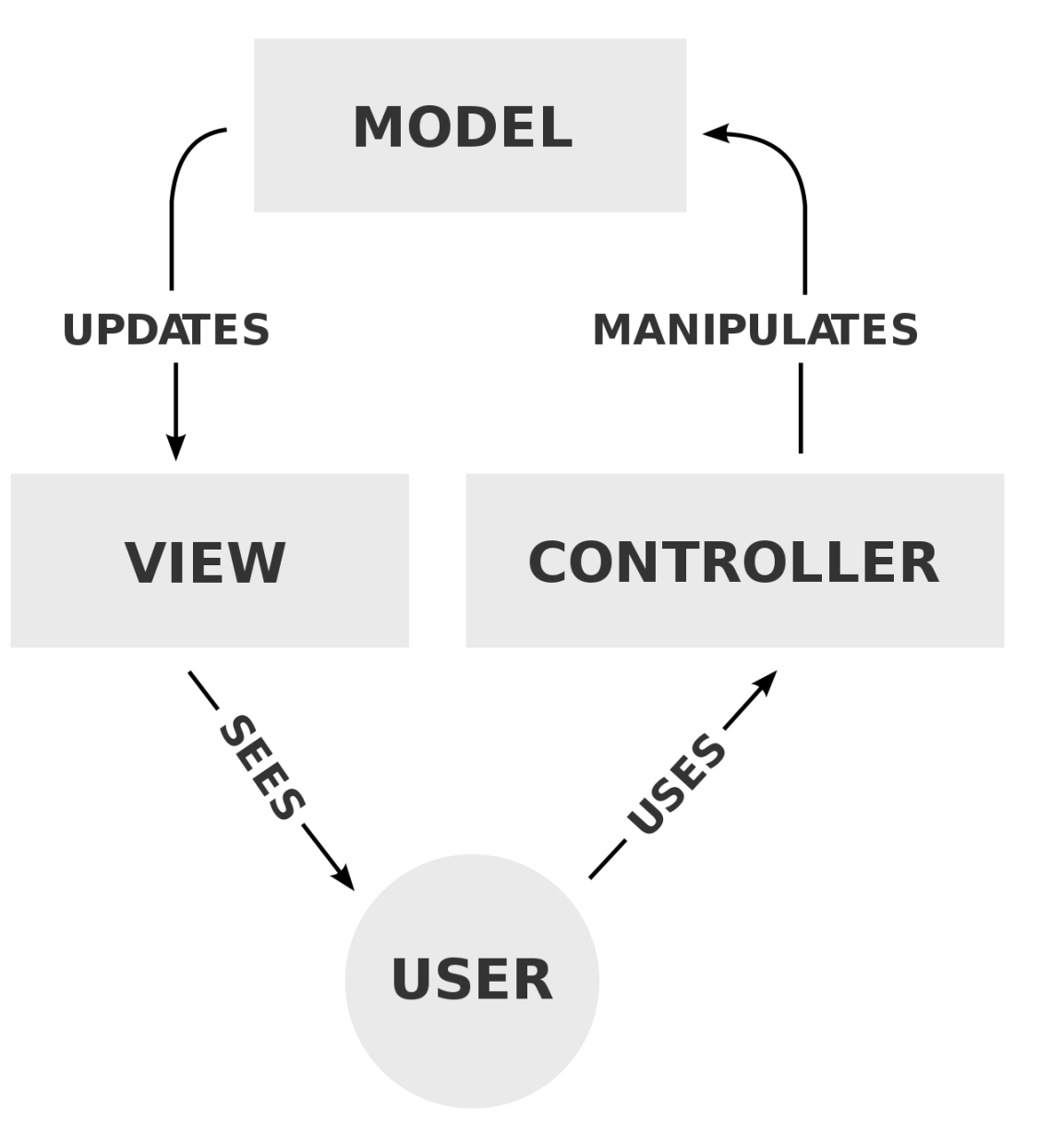

#### https://en.wikipedia.org/wiki/Model%E2%80%93view%E2%80%93controller

### Hierarchy of Java Swing Classes

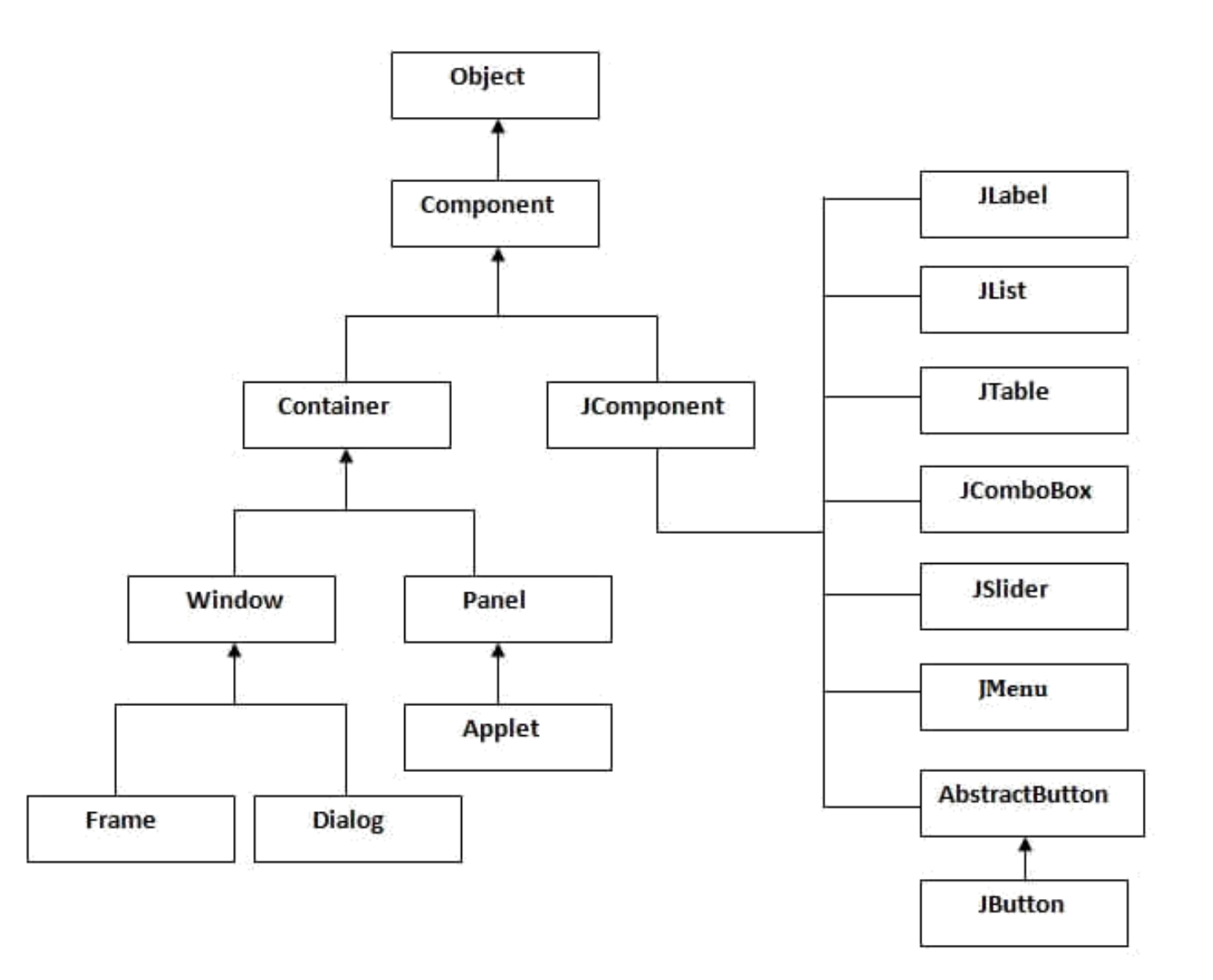

4

### Common Methods

| Method                                                | Description                                                  |
|-------------------------------------------------------|--------------------------------------------------------------|
| <pre>public void add(Component c)</pre>               | Add a component on another component.                        |
| <pre>public void setSize(int width, int height)</pre> | Set size of the component.                                   |
| <pre>public void setLayout(LayoutManager m)</pre>     | Set the layout manager for the component.                    |
| <pre>public void setVisible(boolean b)</pre>          | Set the visibility of the component. It is by default false. |

### Creating a Java Swing Frame

- 1. By creating the object of Frame class (association)
- 2. By extending Frame class (inheritance)

## Hello Swing

```
import javax.swing.*;
```

{

}

```
public class HelloSwing
```

```
public static void main(String[] args) {
    JFrame f=new JFrame(); //creating instance of JFrame
```

```
JButton b=new JButton("click"); //creating instance of JButton b.setBounds(130,100,100, 40); //x axis, y axis, width, height
```

f.add(b); //adding button in JFrame

```
f.setSize(400,500); //400 width and 500 height
f.setLayout(null); //using no layout managers
f.setVisible(true); //making the frame visible
```

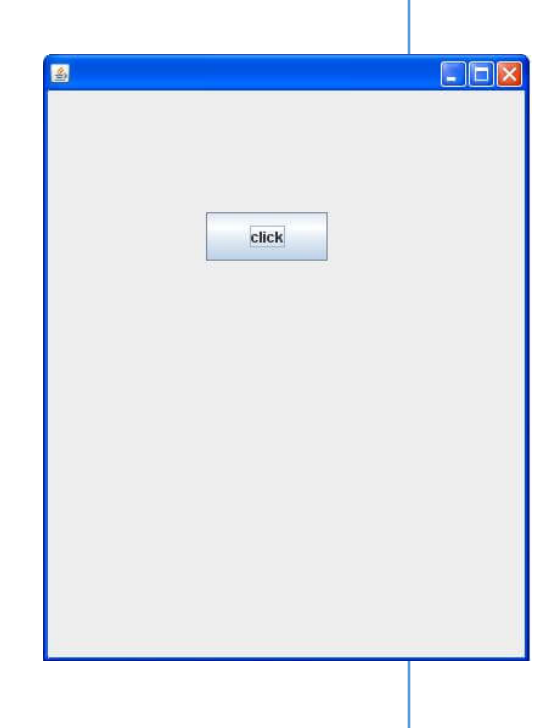

### Using Swing by Inheritance

```
import javax.swing.*;
```

```
public class HelloSwing2 extends JFrame { //inheriting JFrame
   HelloSwing2() {
       JButton b=new JButton("click");//create button
       b.setBounds(130,100,100, 40);
       add(b);//adding button on frame
       setSize(400,500);
       setLayout(null);
       setVisible(true);
   }
   public static void main(String[] args) {
       new HelloSwing2();
   }
}
```

### JButton Example with ActionListener

```
import java.awt.event.*;
import javax.swing.*;
public class ButtonExample {
    public static void main(String[] args) {
      JFrame f=new JFrame("Button Example");
      JButton b=new JButton("Click Me!");
      b.setBounds(50,100,95,30);
      b.addActionListener(new ActionListener() {
            public void actionPerformed(ActionEvent e) {
                JOptionPane.showMessageDialog(null, "Oh! I am Clicked!");
            }
      });
      f.add(b);
      f.setSize(400,400);
      f.setLayout(null);
      f.setVisible(true);
```

| Clic | k Me!   |               |   |
|------|---------|---------------|---|
|      | Message |               | × |
|      | i Oh    | I am Clicked! |   |
|      |         | ок            |   |
|      |         |               |   |

Button Example

### JButton Example Implements ActionListener

```
import java.awt.event.*;
import javax.swing.*;
public class ButtonExample2 extends JFrame implements ActionListener {
    ButtonExample2() {
       JButton b=new JButton("Click Me!");
       b.setBounds(50,100,95,30);
       b.addActionListener(this);
       add(b);
       setSize(400,400);
       setLayout(null);
       setVisible(true);
    }
    public void actionPerformed(ActionEvent e) {
           JOptionPane.showMessageDialog(null, "Oh! I am Clicked!");
    public static void main(String[] args) {
      new ButtonExample2();
```

IU

## **IP** Finder IP Finder Tool - Javatp... Enter URI : www.javatoint.com Find IP × Message 141.8.224.169 OK

```
import javax.swing.*;
import java.awt.event.*;
import java.net.*;
public class IPFinder extends JFrame implements ActionListener {
    JLabel 1;
   JTextField tf;
   JButton b;
   IPFinder(){
        super("IP Finder Tool - Javatpoint");
        l=new JLabel("Enter URL:"); l.setBounds(50,70,150,20);;
        tf=new JTextField(); tf.setBounds(50,100,200,20);
        b=new JButton("Find IP");
        b.setBounds(50,150,80,30); b.addActionListener(this);
        add(1); add(tf); add(b);
        setSize(300,300);
        setLayout(null); setVisible(true);
   public void actionPerformed(ActionEvent e){
        String url=tf.getText();
        try {
            InetAddress ia=InetAddress.getByName(url);
            String ip=ia.getHostAddress();
            JOptionPane.showMessageDialog(this,ip);
        } catch (UnknownHostException e1) {
            JOptionPane.showMessageDialog(this,e1.toString());
   public static void main(String[] args) {
        new IPFinder();
```

### Make an Executable Jar File

- The **jar (Java Archive)** provides the facility to create the executable file – java -jar myjar.jar
- Create a manifest file "myfile.mf"

#### myfile.mf

Main-Class: HelloSwing

## Creating Executable Jar File using Jar Tool

### • The jar tool provides many switches:

- -c creates new archive file
- -v verbose output.
- --m includes manifest information from the given mf file.
- -f specifies the archive file name
- --x extracts files from the archive file

### • Create a jar file:

jar -cvmf myfile.mf myjar.jar First.class

• Run a jar file

java -jar myjar.jar

### IntelliJ

| JET<br>BRAINS | Tools  | Languag     | es Solu    | tions   | Support  | Store | ୁ ଦ      |
|---------------|--------|-------------|------------|---------|----------|-------|----------|
| IntelliJ IDEA | Coming | g in 2019.1 | What's New | Feature | es Learn | Buy   | Download |

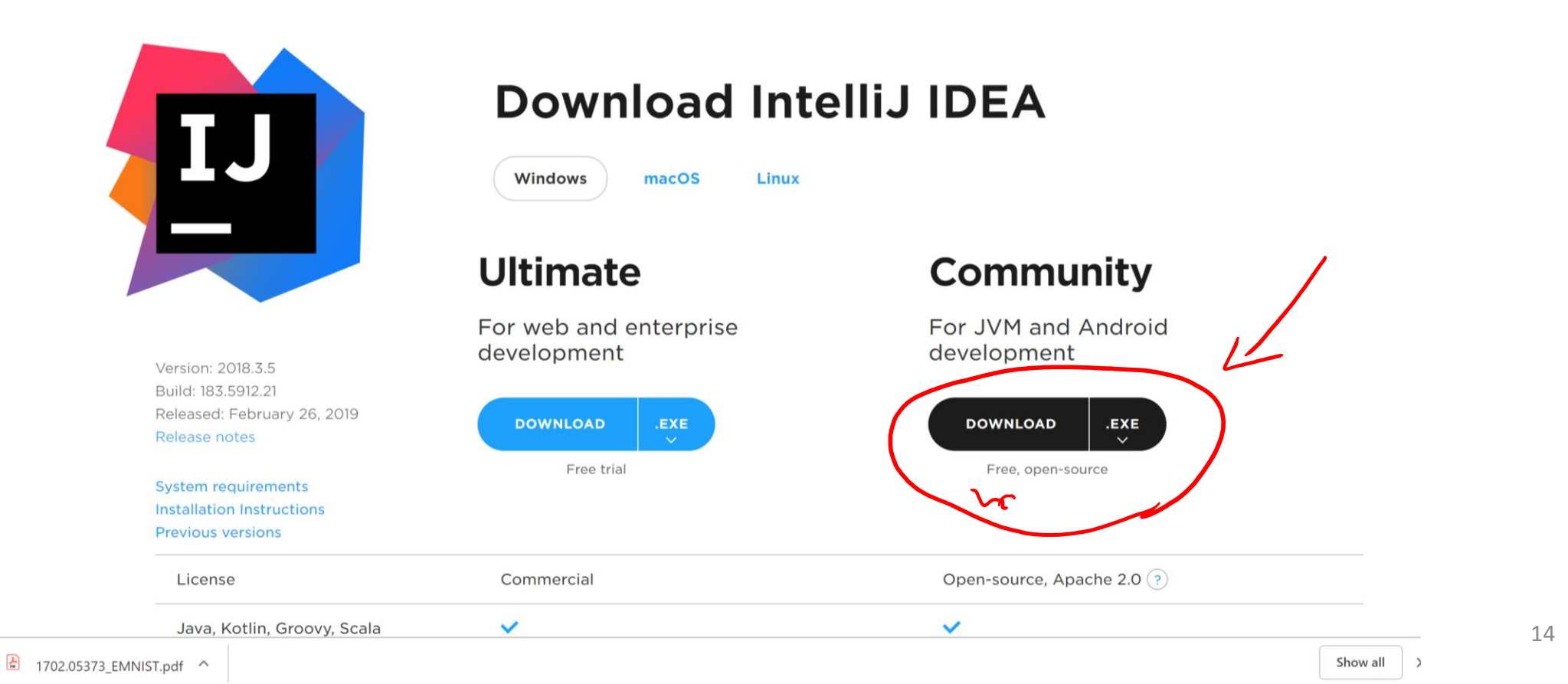

### Create a Java Project

- Press Next
- Don't select any template

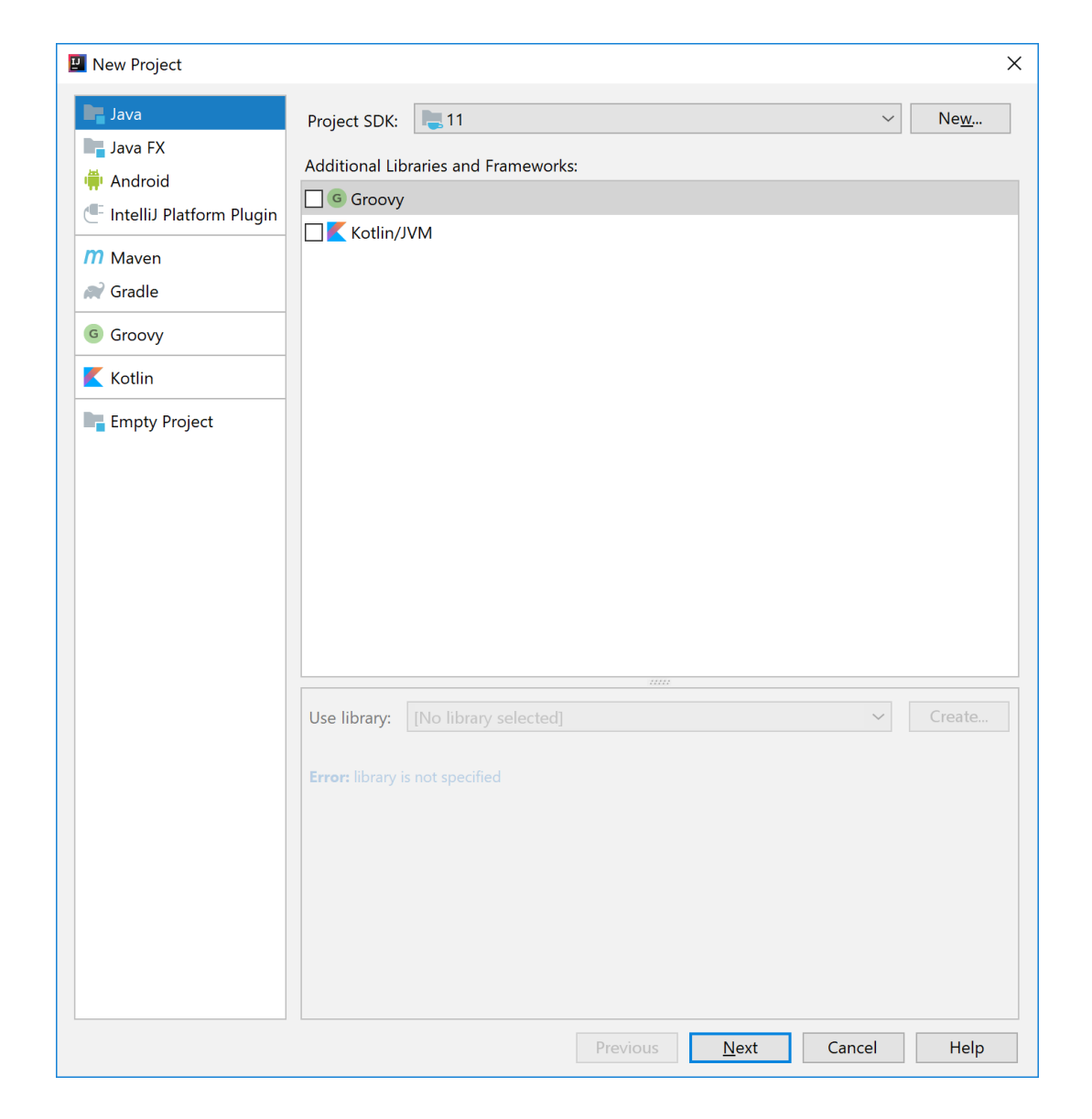

### Add GUI Form

🖳 Calculator [C:\Users\User\IdeaProjects\Calculator] - IntelliJ IDEA

| <u>F</u> ile | E  | dit   | <u>V</u> iew <u>N</u> av | /iga     | te <u>C</u> ode             | Analy <u>z</u> e | <u>R</u> efacto | <u>B</u> uild | R <u>u</u> n | <u>T</u> ools       | VC     | <u>S</u>        | <u>W</u> indow <u>H</u> elp |                       |        |
|--------------|----|-------|--------------------------|----------|-----------------------------|------------------|-----------------|---------------|--------------|---------------------|--------|-----------------|-----------------------------|-----------------------|--------|
|              | Ca | lcula | ator $\rangle$ 🖿 sr      | c  angle | Calcula                     | torUI            |                 |               |              |                     |        |                 |                             |                       |        |
| g            |    | Pro   | oject 💌                  |          | $\odot$                     | ÷ 🌣              | -               |               |              |                     |        |                 |                             |                       |        |
| Proje        | ~  |       | Calculator               | C:\U     | lsers\User\                 | IdeaProjec       | ts∖Ca           |               |              |                     |        |                 |                             |                       |        |
| ÷            |    | >     | .idea                    |          |                             |                  |                 |               |              |                     |        |                 |                             |                       |        |
|              |    | >     | out                      |          |                             |                  |                 |               |              |                     |        |                 |                             |                       |        |
|              |    | >     | src                      |          | Now                         |                  |                 |               |              |                     |        | С               | lava Class                  |                       |        |
|              |    |       | Calculato                | 97       | New                         |                  |                 |               |              |                     | ~      | 4               | Kotlin File/Class           |                       |        |
|              | >  |       | External Libr            | к<br>Б   | Cu <u>t</u>                 |                  |                 |               |              | Ctrl+               | X      | 4               | File                        |                       |        |
|              |    |       | Scratches an             | "8       | <u>C</u> opy                | h                |                 |               | Ctul         | Ctri+               |        | 4               | Scratch File                | Ctrl+Alt+Shift+Insert |        |
|              |    |       |                          |          | Copy Paul                   | n                |                 | C             |              | +50000+             |        |                 | Package                     |                       |        |
|              |    |       |                          | n        |                             | erence           |                 | C             | .m+Ait       | + Shint +<br>Ctrl + | N      |                 | FXML File                   |                       |        |
|              |    |       |                          |          | <u>Find Llass</u>           |                  |                 |               |              |                     | -7     | ⊿∭<br>J         | package-info.java           | 3                     |        |
|              |    |       |                          |          | Find in Pa                  | jes<br>ath       |                 |               | Ctr          | AIL+F               | -7     | ⊿III<br>J       | module-info.java            |                       |        |
|              |    |       |                          |          | Replace i                   | n Path           |                 |               | Ctrl         | +Shift+             | R      | <b>⊿</b> ∎<br>H | HTML File                   |                       | e Dou  |
|              |    |       |                          |          | Analyze                     |                  |                 |               | Cui          | · Shire             | >      | Ð               | .editorconfig file          |                       |        |
|              |    |       |                          |          | Pofactor                    |                  |                 |               |              |                     | ·<br>> | 2               | Kotlin Script               |                       | nift+N |
|              |    |       |                          |          |                             |                  |                 |               |              |                     |        | ⊿∭<br>J         | JavaFXApplicatio            | n                     | _      |
|              |    |       |                          |          |                             | avontes          | naile           |               | Ctrl         | ı Chift ı           | тĺ     | <b>⊿</b> ∭<br>J | Singleton                   |                       | E      |
|              |    |       |                          |          |                             |                  | mans            |               | Ctri         |                     | -      | G               | Gradle Kotlin DSI           | Build Script          | t+Ho   |
|              |    |       |                          |          | <u>R</u> eformat            | Code             |                 |               | C            | trl+Alt+            | -L     | G               | Gradle Kotlin DSI           | _ Settings            | 1110   |
|              |    |       |                          |          | Optimi <u>z</u> e<br>Delete | Imports          |                 |               | Ct           | ri+Ait+             | to -   | <>              | XSLT Stylesheet             |                       | oper   |
|              |    |       |                          |          | Delete                      |                  |                 |               |              | Delet               | le     |                 | Edit File Templat           | es                    |        |
|              |    |       |                          |          | Build <u>M</u> o            |                  | llator          |               | Chul         | CL:4. E             |        | 4               | GUI Form                    |                       |        |
|              |    |       |                          |          | Repuild                     |                  |                 |               | Ctrl+        | SUITC+F             | 9      | 4               | Dialog                      |                       |        |
|              |    |       |                          |          | Show in E                   | xplorer          |                 |               |              |                     |        |                 | Form Snapshot               |                       |        |
|              | Ru | n:    | Calcula                  |          | Open in T                   |                  |                 |               | <i>C</i> 1   | ال ملد ب            |        | í.              | Resource Bundle             |                       |        |
|              | Nu |       | "C:\F                    |          | KUN KOTI                    | n Scratch        |                 |               | Ct           | ri+Alt+\            | VV     | C               | Plugin DevKit               |                       | Brair  |
|              |    |       |                          | 6        | Local <u>H</u> ist          | tory             |                 |               |              |                     | >      |                 | J J J                       |                       |        |
|              |    |       | Dhoco                    |          | Synchron                    | ize 'src'        |                 |               |              |                     |        |                 |                             |                       |        |

### Homework: Build a Calculator using IntelliJ

<u>http://www.aiotlab.org/teaching/oop/homework/oop\_hw2.pdf</u>

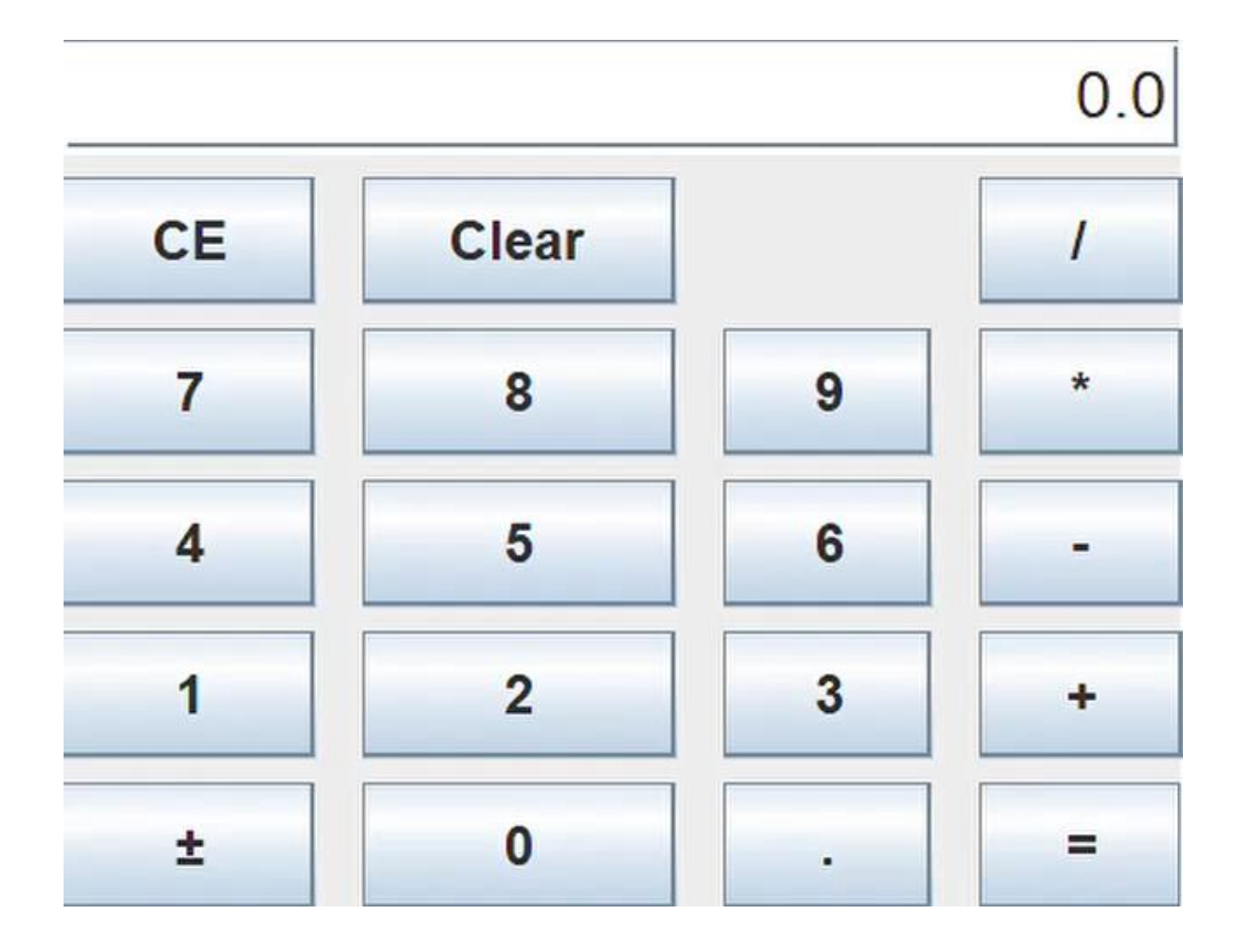

### NetBeans

### <u>https://netbeans.org/features/ide/</u>

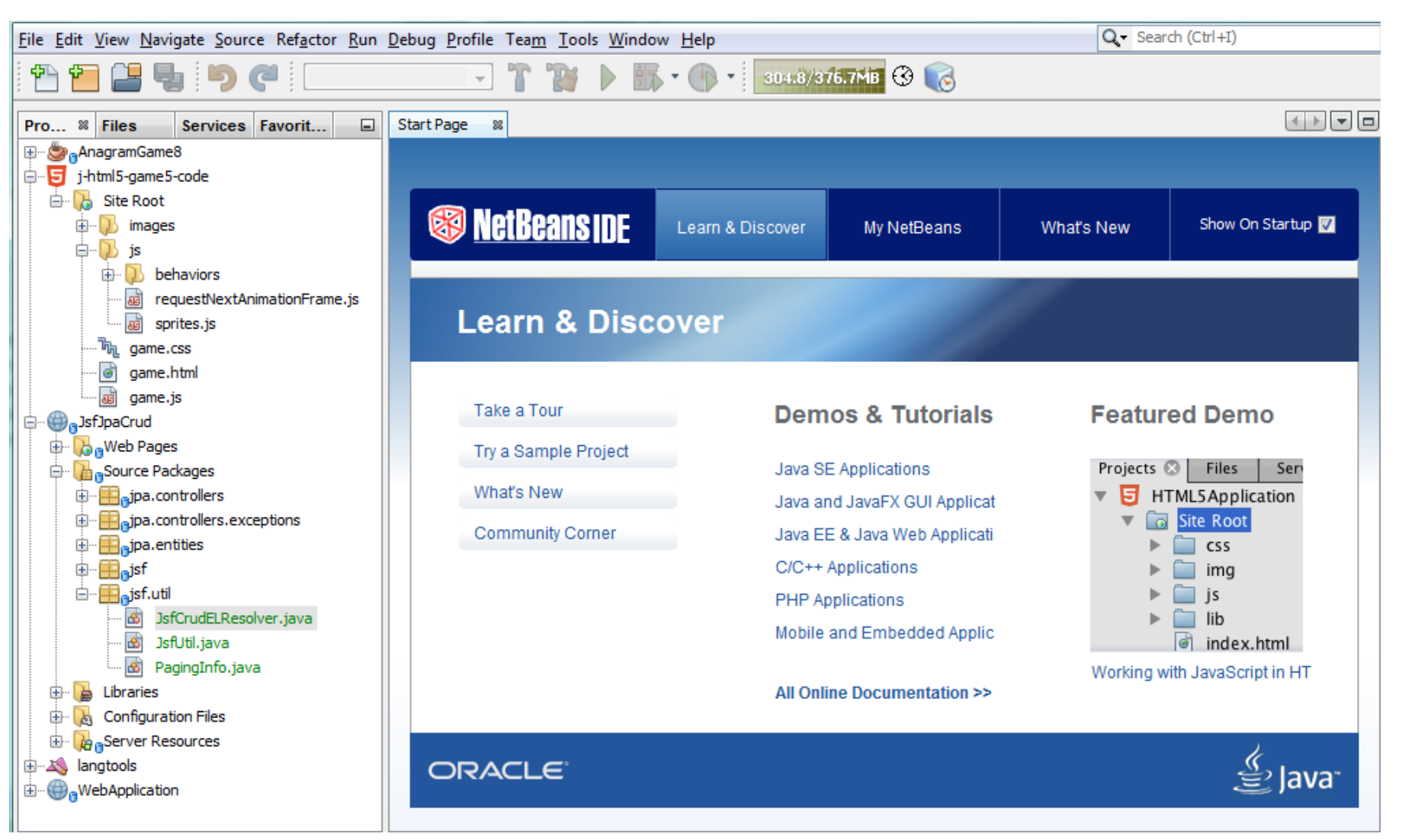

### Install NetBeans

- Download Java SDK 1.8 from Oracle website
- Unzip and add Java SDK 1.8 to system path
- Download NetBeans 8.0
- Unzip and run it!

| 0           | NetBeans IDE 8.0.2                                                                                                    |                                 |                      |                                              |                                                  |                                                            |               | _                                                                                                    |     |
|-------------|----------------------------------------------------------------------------------------------------|---------------------------------|----------------------|----------------------------------------------|--------------------------------------------------|------------------------------------------------------------|---------------|----------------------------------------------------------------------------------------------------|-----|
| <u>File</u> | <u>E</u> dit <u>V</u> iew <u>N</u> avigate<br>New Project                                                             | <u>Source</u> Ref <u>a</u> ctor | <u>R</u> un <u>D</u> | Debug Profile Team Tools Window Help         |                                                  |                                                            |               | Q. ■ Search (Ctrl+I)                                                                                                    |     |
| 2           | <u>N</u> ew File                                                                                                    | Ctrl+N                          |                      | Start Page × A TestApp1.java × ContactEditUI |                                                  |                                                            |               |                                                                                                    |     |
| 2           | Open Proj <u>e</u> ct<br>Open Recent Projec                                                                           | Ctrl+Shift+O<br>t               | >                    |                                              |                                                  |                                                            |               |                                                                                                    |     |
|             | <u>Close Project</u><br>Close Other Projects                                                                          | 5                               |                      | NetBeans IDE                                 | Learn & Discover                                 | My NetBeans                                                | What's New    | Show On Startup                                                                                                    |     |
|             | Open File                                                                                                    |                                 |                      | My NotBoons                                  |                                                  | -                                                          | 1             |                                                                                                    |     |
|             | Project Groups                                                                                                    |                                 | ŕ                    | My NetDealls                                 |                                                  |                                                            |               | 8                                                                                                    | -   |
|             | Project Properties                                                                                                    |                                 | >                    | Recent Projects                              | Install Plugin                                   | s                                                          |               | Activate Features                                                                                                    |     |
|             | Export Project<br>Save<br>Save As<br>Save <u>A</u> ll                                                                 | Ctrl+S<br>Ctrl+Shift+S          | >                    | ے AnagramGame یہ ContactEditor               | Add support for<br>by installing plug<br>Center. | other languages and technol<br>gins from the NetBeans Upd: | logies<br>ate | NetBeans turns on functionality as you use it. Start<br>creating and opening projects and the IDE will just<br>activate the features you need, making your<br>experience quicker and cleaner. Alternatively, you<br>can activate features manually. |     |
|             | Page Setup<br><u>P</u> rint<br>Print to <u>H</u> TML                                                                  | Ctrl+Alt+Shift+F                | , ,                  | ORACLE                                       |                                                  |                                                            |               | java<br>Java                                                                                                    | a-  |
|             | <no td="" view<=""><td>Available&gt;</td><td></td><td>Output ×</td><td></td><td></td><td></td><td></td><td></td></no> | Available>                      |                      | Output ×                                     |                                                  |                                                            |               |                                                                                                    |     |
|             |                                                                                                    |                                 |                      |                                              |                                                  |                                                            |               |                                                                                                    | INS |

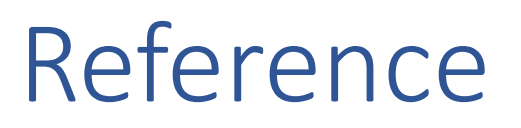

- <u>https://www.javatpoint.com/java-swing</u>
- <u>https://examples.javacodegeeks.com/desktop-java/ide/intellij-gui-designer-example/</u>
- <u>https://netbeans.org/kb/docs/java/quickstart-gui.html</u>